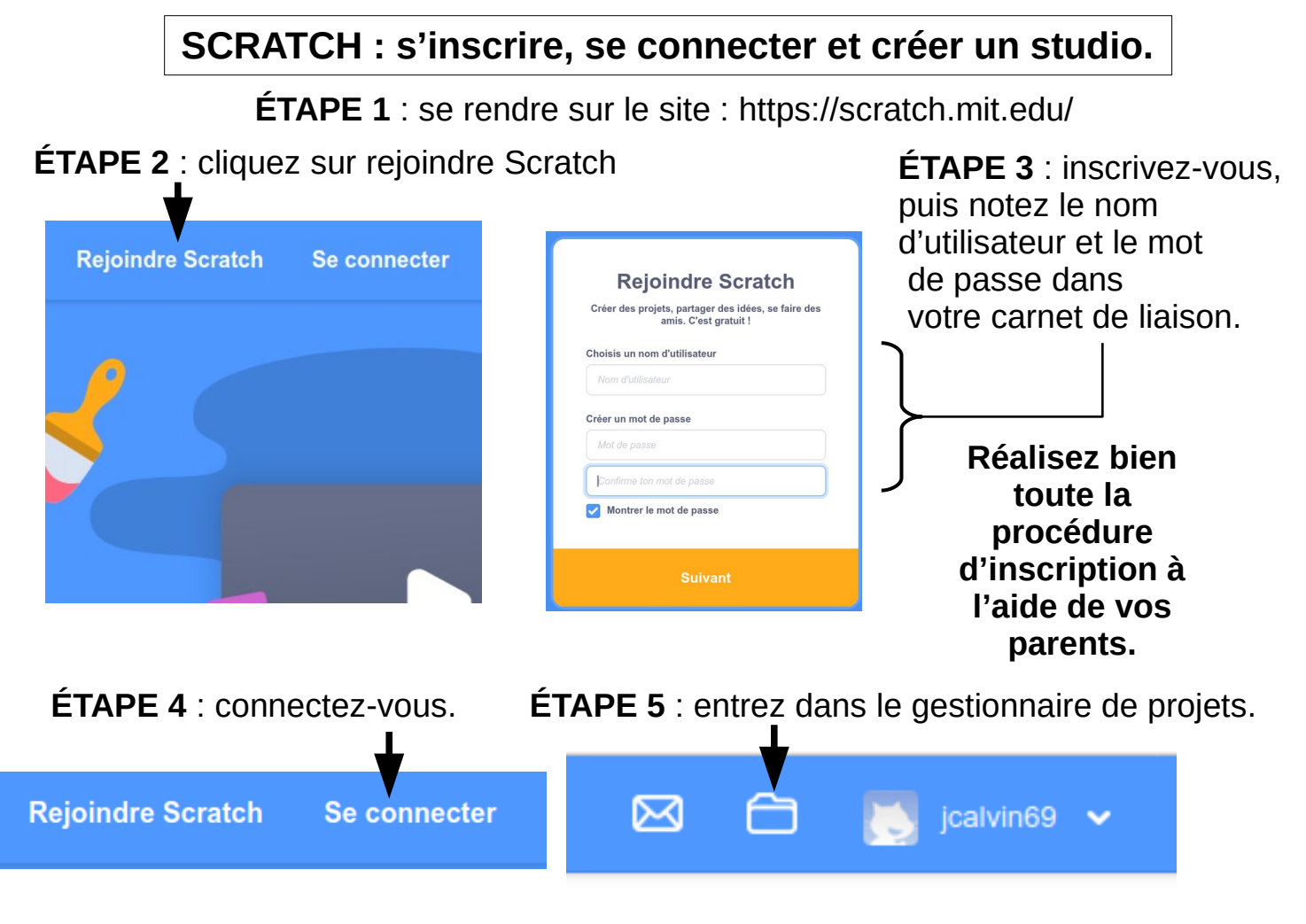

ÉTAPE 6 : créez un studio.

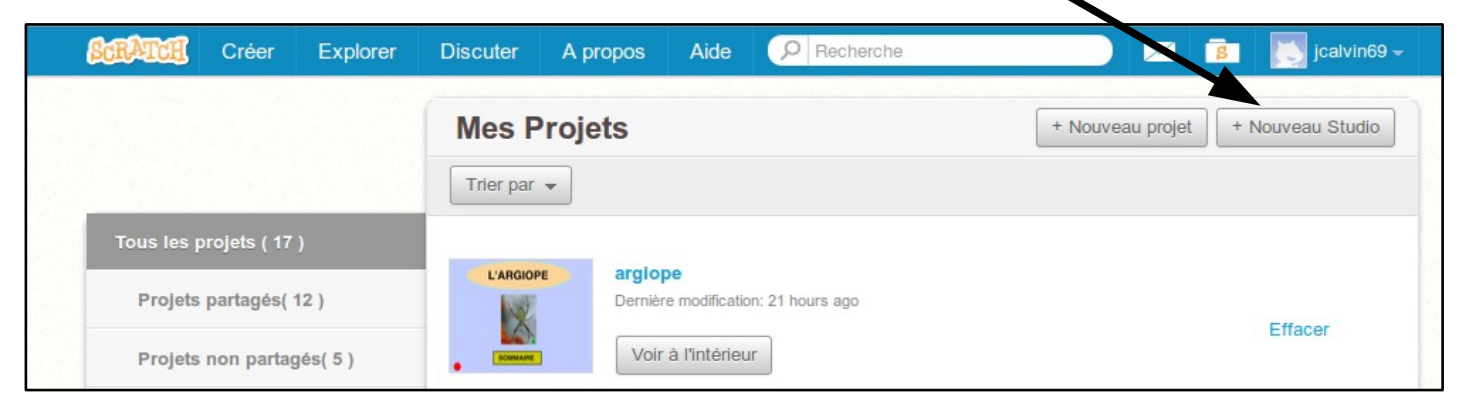

ÉTAPE 7 : notez le numéro du studio dans votre carnet de liaison pour pouvoir le communiquer au professeur.

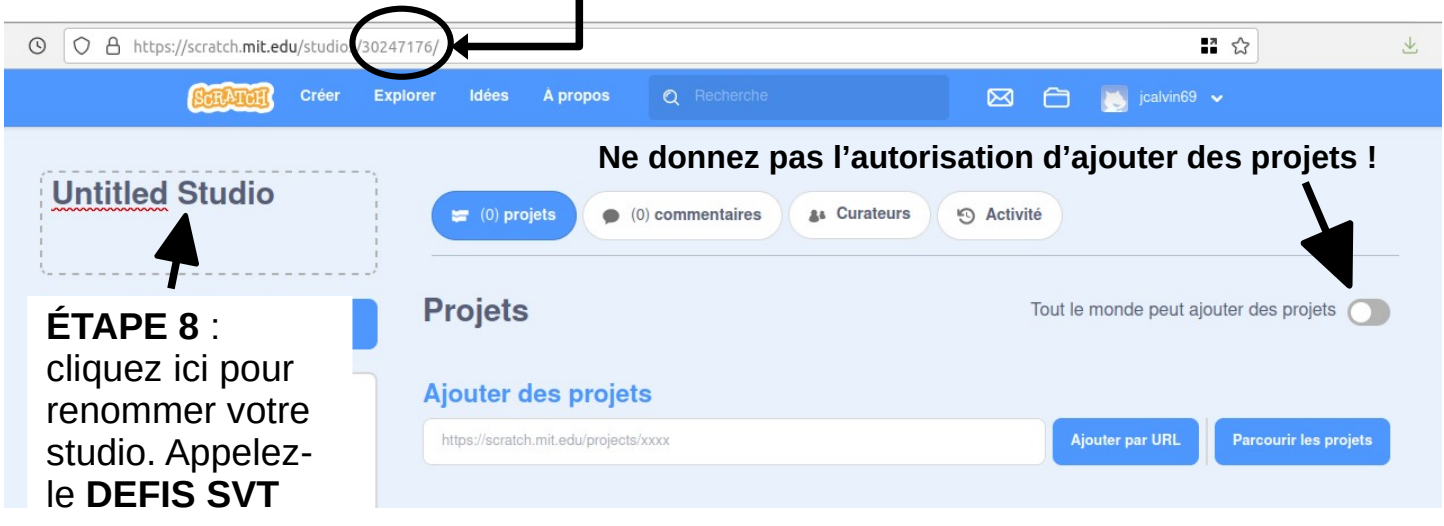